## How to link multiple ANID's?

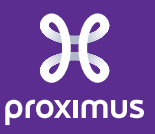

All rights reserved. © 2024 Proximus Boulevard du Roi Albert II, 27 - B-1030 Brussels

Sensitivity: Confidentia

## Once these following steps are executed, you can not unlink the user accounts. စ္ခြ 1 Initial name/surname Documents V Create v Link User IDs sarra.z@proximus.com 3 Username: the email address of the another account. You can execute this step instead of the step 4 if you don't know лd the login and password of the another account. $\rightarrow$ the another account has to accept the approval by following these Guide Trends steps: log in Ariba Network $\rightarrow$ Profile settings $\rightarrow$ Link User ID's $\rightarrow$ actions $\rightarrow$ Approve (see the next slide) My Account Execute the step 4 instead of the step 3 if you know the login and password of the another account. Link User IDs Link User IDs Contact Administrator If you have multiple user accounts, you can link your user IDs together. By linking your user IDs you can: Logout Log in to all your accounts using one username and password Switch between your multiple accounts APPROVAL NEEDED NO APPROVAL NEEDED Send a link request to another account. After the request is approved by the other account, the two Enter the username and password of another account to which you want to link. accounts will be linked. Username: Username:\* Password: Send link request Link accounts Cancel

All rights reserved. © 2024 Proximus Boulevard du Roi Albert II, 27 - B-1030 Brussels

Sensitivity: Unrestricted

| If you executed t<br>the login of the A<br>Go to: 1 acco | the 3 <sup>rd</sup> step in the previous<br>ANID which received the r<br>ount Setting 2 Link Use | s slide, log in Ariba<br>request<br>r IDs <mark>3</mark> Actions | Network by int<br>Approve | roducing           |               |             | Documents ~                   | Create Create |
|----------------------------------------------------------|--------------------------------------------------------------------------------------------------|------------------------------------------------------------------|---------------------------|--------------------|---------------|-------------|-------------------------------|---------------|
| APPROVAL NEEDED                                          |                                                                                                  |                                                                  |                           | NO APPROVAL NEEDED |               |             |                               |               |
| linked.<br>User                                          | mame: * Send link request                                                                        |                                                                  |                           | Us<br>Pa           | ername: *     | nts         | Contact Adm<br>Logout         | inistrator    |
| Supplier †                                               | Network ID                                                                                       | Name                                                             | Username                  |                    | Email Address | Date        |                               |               |
|                                                          | AN 057                                                                                           | Chan                                                             |                           | :@ <b></b> .com    |               | 12 Aug 2020 | Actions<br>Approve<br>Decline | Cancel        |

All rights reserved. © 2024 Proximus Boulevard du Roi Albert II, 27 - B-1030 Brussels

Sensitivity: Unrestricted